## DIRECCIÓN DE EDUCACIÓN ESPECIAL

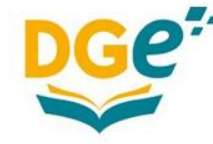

Dirección General de Escuelas

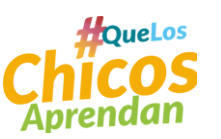

Dirección de Educación Especial

GOBIERNO DE MENDOZA

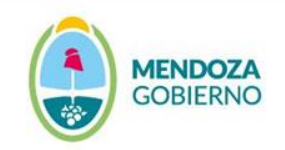

### Pasos para ingresar al formulario correctamente

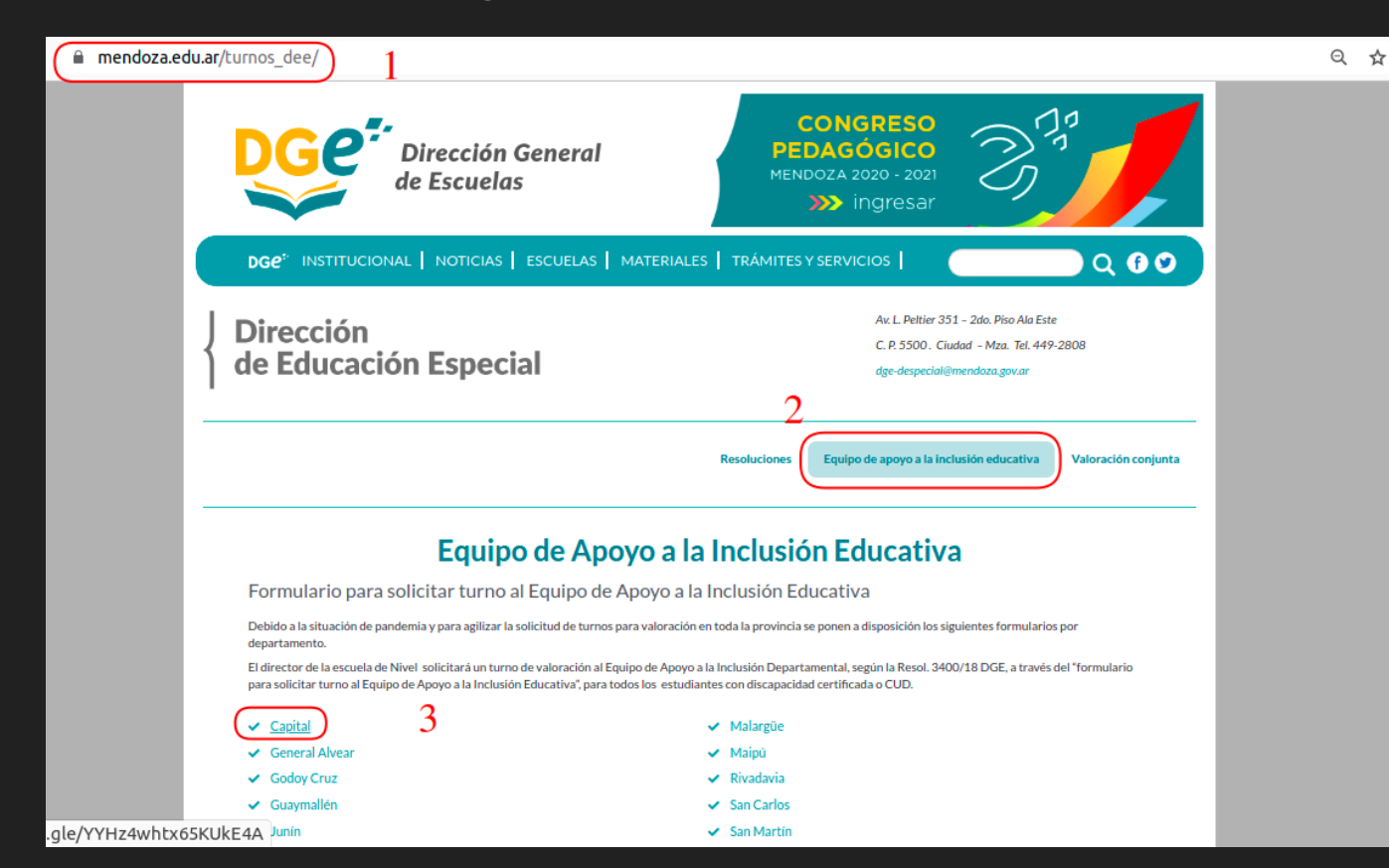

- 1. Acceda al micrositio de DEE.
- Seleccionar el menú
  <u>"Equipo de</u> <u>Apoyo a la</u> <u>Inclusión</u> Educativa".
- 3. Seleccione el departamento al que corresponde su ESCUELA.

# En caso de Fallar! Realice los pasos de las diapositivas siguientes.

| 💠 Configuración x eº Equipo de Apoyo a la Inclu x 📃 Necesitas permiso x 🕂                                                                                                    |    |   | 0 |
|----------------------------------------------------------------------------------------------------|----|---|---|
| ← → C a docs.google.com/forms/d/e/1FAIpQLSeOKOF7NV4Jor13QGhq27IgM9_F_65EMELgJvvDAHPBst60Aw/formrestricted                                                                                                    | 07 | ☆ | : |
|                                                                                                    |    |   |   |
| Archivo no disponible<br>Hay un problema con este archivo. Vuelve a cargarlo.                                                                                                    | ]  |   |   |
| Necesitas permiso<br>Solo los usuarios de la organización del propietario pueden ver este formulario.<br>Prueba a ponerte en contacto con el propietario del formulario si crees que se trata de un<br>error. <u>Más información</u> |    |   |   |
| Notificar uso inadecuado<br>Google Formularios                                                                                                    |    |   |   |
| VOLVER A CARGAR                                                                                                    |    |   |   |

Esto se debe a que su navegador ha querido ingresar con una cuenta de correo personal (porque al menos la usó una vez en ese navegador) en lugar de la cuenta de la ESCUELA con dominio .mendoza.edu.ar

### Ingrese a su cuenta de correo GMAIL

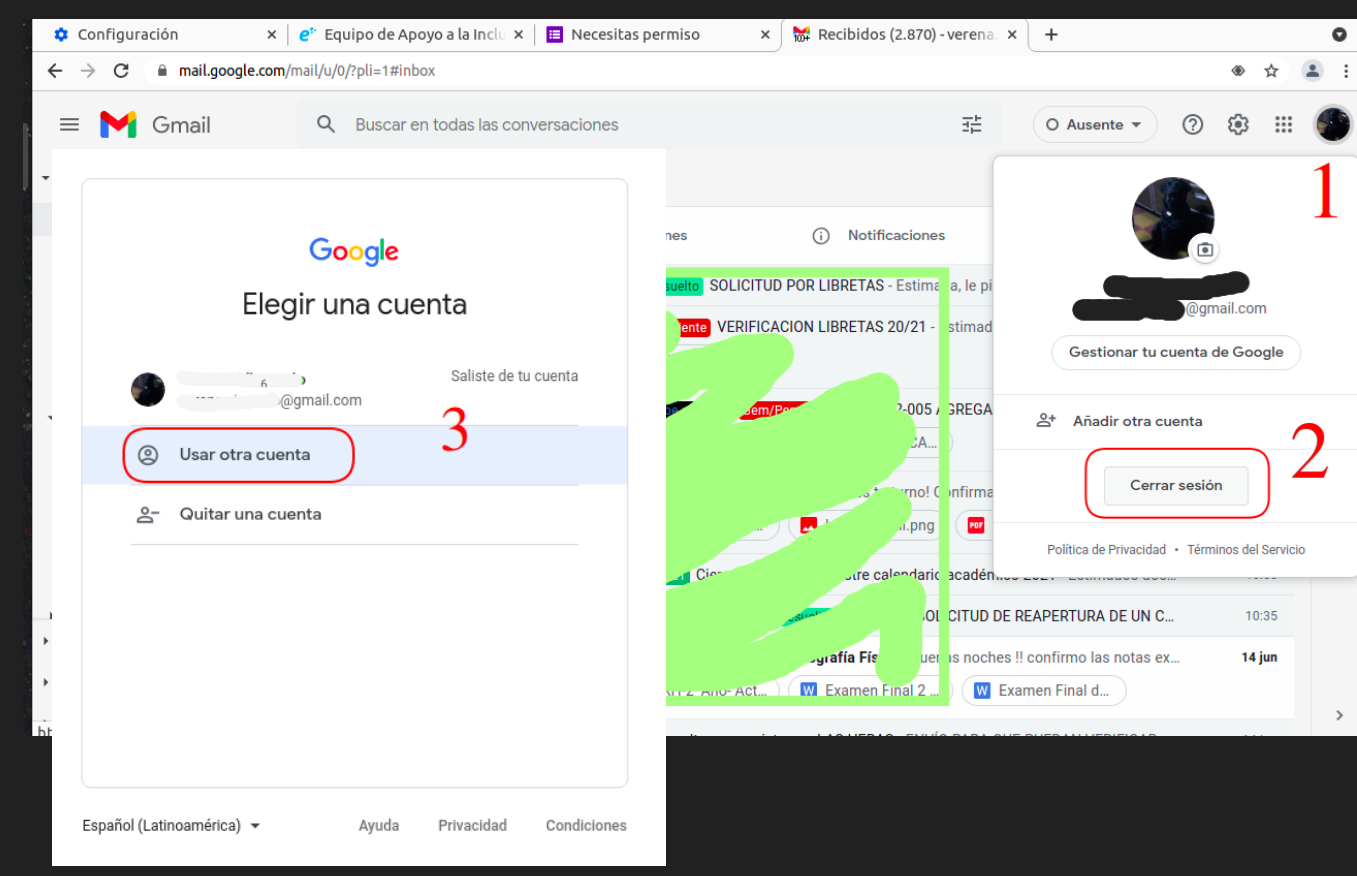

- Seleccione el ícono de su cuenta.
- 2. Seleccione la opción "Cerrar sesión". Puede aparecer también la opción "Salir de todas las cuentas".
- Seleccione la opción "Usar otra cuenta"

### Cuenta del correo institucional

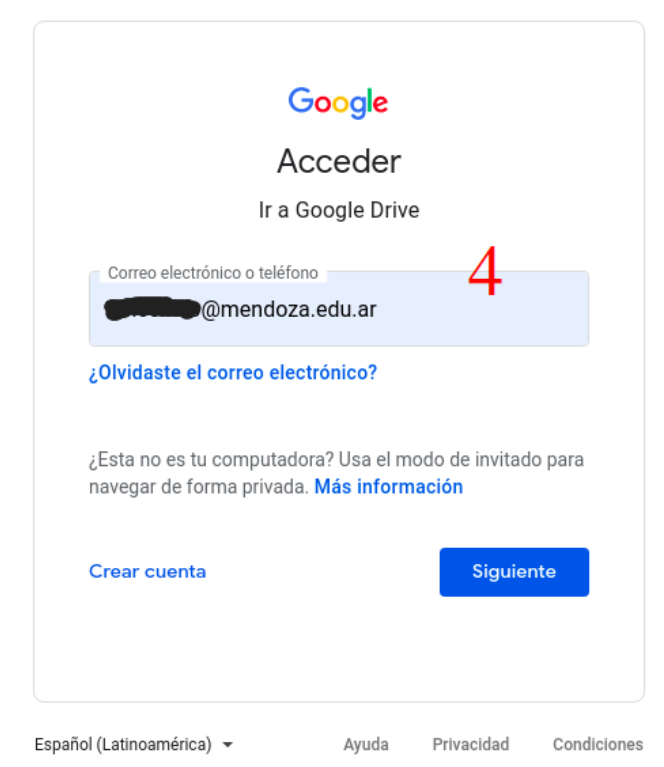

Solicitud de turno de valoración - Equipo de Apoyo a la Inclusión Educativa - 5 Capital

A través del presente formulario, la Escuela solicitará un turno de valoración. Solo puede realizar el pedido desde el correo oficial de la Escuela (<u>dgeNNNN@mendoza.edu.ar</u>). Los datos del turno los recibirá al e-mail oficial de la escuela. Al mismo le llegará una copia de los datos cargados, como acuse de recibo.

Se registrarán el nombre, el nombre de usuario y la foto asociados con tu Cuenta de Google cuando subas archivos y envies el formulario.

| ¿No eres         | )@mendoza.edu.ar? Ca | nbiar de cuenta |               |
|------------------|----------------------|-----------------|---------------|
| Seleccione el ni | vel de su escuela *  |                 |               |
| Elegir           | •                    |                 |               |
| Siguiente        |                      | -               | Página 1 de 7 |

4. Ingrese con la cuenta de su escuela, ejemplo: dge1011@mendo za.edu.ar

5. Complete el formulario ...